## How to use MS Remote Desktop Application for

## a WSU Tech Computer Session

You can login to a WSU Tech computer session by using the Microsoft Remote Desktop Connection application that's built into every Microsoft Windows Computer and available for download on Apple and Android devices.

1. On Windows 10 Computers find the Remote Desktop Connection application by typing the word remote in the Search Windows box:

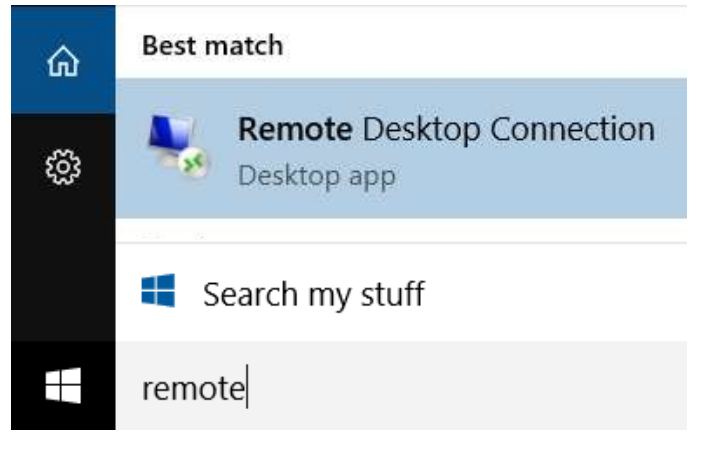

2. After clicking on Remote Desktop Connection enter **ts.wsutech.edu** in the box then click Connect:

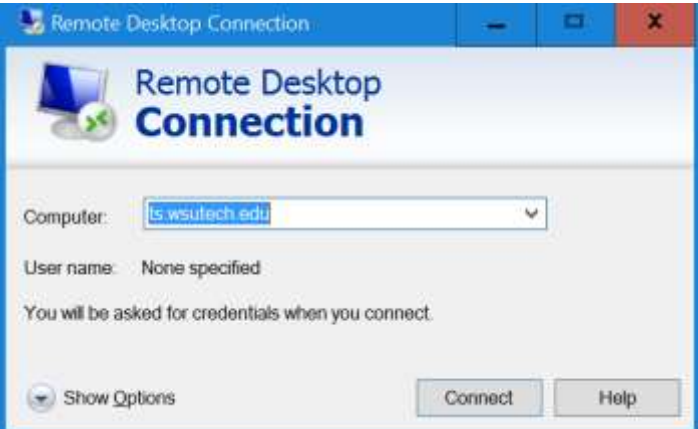

You may also login to student terminal servers: aviation.wsutech.edu

## or health.wsutech.edu or man.wsutech.edu or gen.wsutech.edu

but you will not have access to Outlook or Skype because Students don't use those apps on the terminal server.

3. Login to your session with your WATC login name and password like this:

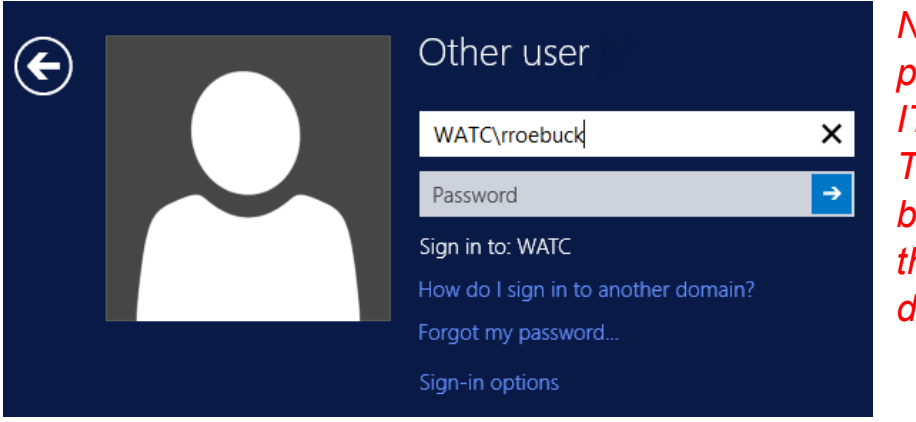

Note\* We're still in the process of switching all our IT Systems to the WSU Tech domain which won't be finished till 2019. Till then use the WATC domain as shown. Thanks!

## For Android and iPad Users use the Microsoft Remote Desktop App from the App Store:

|                                                                                                    | 22 Edit Remote Desktop |                                                                                                    |                 |                                                                                                    |                                                                                               |           |
|----------------------------------------------------------------------------------------------------|------------------------|----------------------------------------------------------------------------------------------------|-----------------|----------------------------------------------------------------------------------------------------|-----------------------------------------------------------------------------------------------|-----------|
|                                                                                                    | Remote Desktop         | Remote Desktop REMOTE PC                                                                                       |                 |                                                                                                    |                                                                                               |           |
|                                                                                                    | Advanced               | Converting name<br>Friendly name for the rem                                                                   |                 |                                                                                                    |                                                                                               |           |
|                                                                                                    |                        | PC name<br>ts.watc.edu                                                                                         |                 | ×                                                                                                    |                                                                                               |           |
|                                                                                                    |                        | Optionally append port information to the PC<br>name (MyDealtop 3389 or 10.0.0.13389)<br>No gateway configured |                 |                                                                                                    |                                                                                               |           |
| Microsoft Remote [<br>Microsoft Corporation                                                                                                    |                        | watc\moebuck ×                                                                                                 | Pasaword X      | ×                                                                                                    |                                                                                               |           |
| ****                                                                                                    |                        | Domain\user                                                                                                    | Password        | Remote De                                                                                                    | temote Desktop                                                                                |           |
| *Note: If you're using Remote Desktop from off campus your speed may be<br>limited by your Internet connection. Video or fast animation should not be used<br>used with remote desktop connect. To improve speed please select High Color |                        |                                                                                                    |                 | General Display Local Resources Experience Advanced Display configuration Choose the size of your remote desktop. Drag the sild way to the right to use the full screen Small 1920 by 1200 peaks 1920 by 1200 peaks |                                                                                               |           |
| (16 bit) in the Show Options tab instead of True/High Color. If window doesn't                                                                                                    |                        |                                                                                                    |                 | Colors                                                                                                    | hoose the color depth of the rema                                                             | te sesson |
| display properly pleas                                                                                                    | e match to the actual  | monitor resolutior                                                                                             | ı you're using. | Display the                                                                                                    | ligh Color (16 bit)<br>ligh Color (15 bit)<br>nine Color (26 bit)<br>lighest Cuality (32 bit) | 90        |
|                                                                                                    |                        |                                                                                                    |                 | (a) Hide Orthog                                                                                                    |                                                                                               | Propert   |